# **GRADUATION APPLICATION INSTRUCTIONS**

- Log into <u>Self-Service</u>
- Select Graduation Overview

Hello, Welcome to Wittenberg Self-Service! Choose a category to get started.

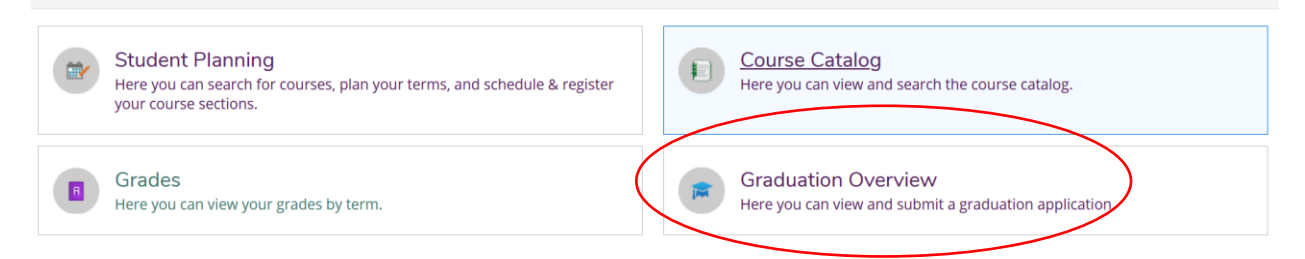

## Click on Review My Academic Progress

| Graduation Application                                                                                                    | duation Application    |                    |  |  |  |  |
|----------------------------------------------------------------------------------------------------|------------------------|--------------------|--|--|--|--|
| Please click on one of the apply links below to apply for graduation. For more information about our graduation and commencement process please visit <u>Commencement Information</u><br>Review My Academic Progress |                        |                    |  |  |  |  |
| Primary Program of Study                                                                                                    | Major                  | Application Status |  |  |  |  |
| History - BA                                                                                                    | HISTORY<br>MATHEMATICS | <u>Apply</u>       |  |  |  |  |

Review your degree and major(s) to ensure the information is correct. If your degree, major or anticipated completion date is not correct **DO NOT** proceed with completing the application process at this time. Notify <u>registrar@wittenberg.edu</u> of the change that should be made. If a change in major, the Registrar's Office will get the necessary approval and notify you once confirmation has been received; you can then continue with the application process. Not correcting this information **prior** to the submission of your graduation application can cause potential problems.

# At a Glance

Cumulative GPA: Institution GPA: Degree: Majors: Departments: Catalog: Anticipated Completion Date:

| 3.100 (2.000 required) |
|------------------------|
| 3.100 (2.000 required) |
| Bachelor of Arts       |
| HISTORY                |
| MATHEMATICS            |
| History                |
| 2019                   |
| 12/17/2023             |
|                        |
|                        |

Once you have determined all information is correct, go back to the Graduation Application and click on Apply

## Graduation Application

Please click on one of the apply links below to apply for graduation. For more information about our graduation and commencement process please visit <u>Commencement Information</u>

#### Review My Academic Progress

| Primary Program of Study | Major                  | Application Status |
|--------------------------|------------------------|--------------------|
| History - BA             | HISTORY<br>MATHEMATICS | Apply              |

### Complete the information as requested:

#### Graduation Term \*

Please Select Graduation Term

#### Preferred Name on Diploma \*

**Phonetic Spelling** 

Hometown and State/Province \*

**Graduation Term** is the term in which you will have all program requirements completed—it has nothing to do with your attendance in the May Commencement Ceremony. Please select your correct graduation term. If you do not see your graduation term on the form, you are not yet eligible to complete the graduation application.

**Preferred Name on Diploma** will default to your full name in our computer system. If you wish to have your diploma display something different please enter it here. Examples of what would be acceptable are the use of your middle initial only if your middle name is spelled out, use of your full middle name if only your initial is displayed, or the addition of Jr, Sr, III, etc.

**Phonetic Spelling** is for the Commencement speakers. This field is only necessary if you have a difficult to pronounce or commonly mispronounced name. (Example: Salant – rhymes with croissant)

Hometown and State – Please verify how you want this displayed in the Commencement Booklet.

### The default to the questions below is Yes; toggle on the question if your response is No

# **Commencement Details**

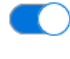

Will you attend commencement?

If not attending Commencement do you plan to pick up the diploma in the Registrars Office? Select NO if you want it mailed.

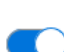

Include name in commencement program?

#### Do you or your guests need any special accommodations?

Special Accommodations

If you wish your diploma mailed to you, toggle to NO for the second question and your mailing address will appear or you can change the address by clicking *Ship to New Address* 

If not attending Commencement do you plan to pick up the diploma in the Registrars Office? Select NO if you want it mailed.

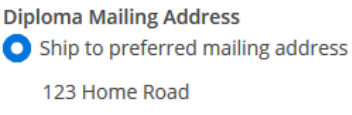

Springfield, OH 45503

Ship to a new address

Once you have completed the application, click

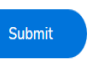

You will receive a notification letting you know it was submitted correctly.

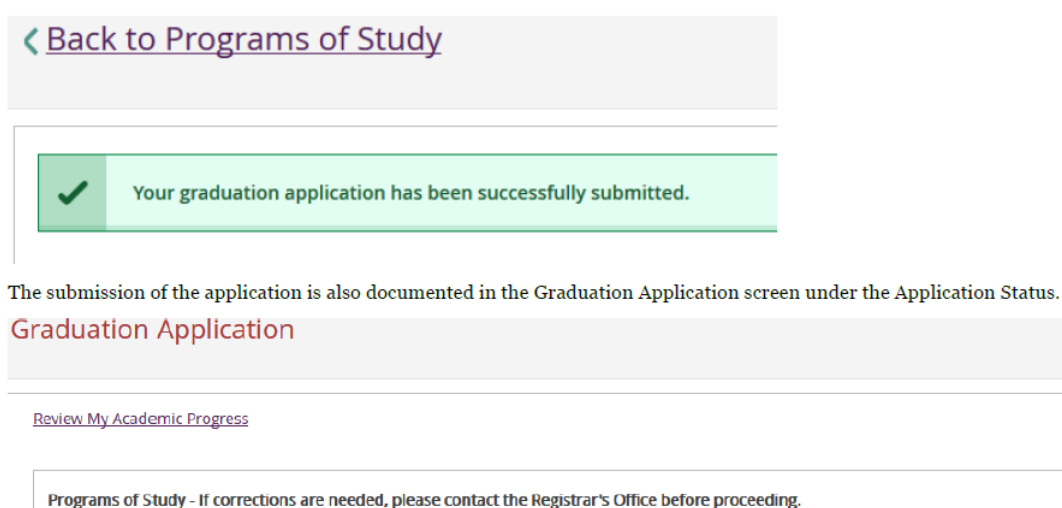

| rogrand of stady in contections are needed, prease contact are negative a sonner or one proceeding. |                        |                                    |  |
|----------------------------------------------------------------------------------------------------|------------------------|------------------------------------|--|
| Primary Program of Study                                                                            | Major                  | Application Status                 |  |
| Mathematics - BA                                                                                    | MATHEMATICS<br>HISTORY | Application submitted on 9/19/2018 |  |
|                                                                                                    |                        |                                    |  |

If edits are necessary, you can click on the "Application submitted..." link and it will reopen the application to make those changes. Make sure you click on the submit button to save the changes.